## Consulta de documentos electrónicos de Alfaomega

La biblioteca cuenta con suscripción a múltiples documentos electrónicos, los cuales deben consultarse siguiendo los requerimientos de las editoriales. Los documentos electrónicos de la editorial Alfaomega se consultan a través de la plataforma *Biblioteca Digital Alfaomega*. El objetivo del presente documento es mostrar cómo consultar estos documentos.

Desde el sitio web del ITAM: www.itam.mx/

1. Clic en "Biblioteca", en la parte superior de la página.

| Brennelle Access Réplike Comarte Degion (9) 202 and basis |  |  |  |
|-----------------------------------------------------------|--|--|--|
| ca Estudia en el ITAM Alumnos Exalumrios                  |  |  |  |
|                                                           |  |  |  |
|                                                           |  |  |  |
| ria de totos Mapa de silio 🔘 Autoestudio 2021             |  |  |  |
| i catálogo                                                |  |  |  |
| Icroeconomu Tiazzola Q                                    |  |  |  |
| Deudores                                                  |  |  |  |
|                                                           |  |  |  |
|                                                           |  |  |  |

3. Identifíquese en el catálogo con su clave única (tal como aparece en su credencial, si tiene ceros a la izquierda omítalos) y contraseña (clave única junto con su fecha de nacimiento en el formato aaaammdd); y clic en *"Iniciar sesión"*:

| renovaciones, hacer reser<br>digitales,  | Nizar consuita de tus prest<br>vaciones y obtener docum |
|------------------------------------------|---------------------------------------------------------|
| Clave única:                             |                                                         |
| Tal como aparece en su cred<br>omitalos. | encial, si tiene ceros a la izquie                      |
| Contraseña:                              |                                                         |
| Clave única junto con su fect            | ia de nacimiento en el formato                          |
|                                          |                                                         |

4. Realice la búsqueda del documento que le interesa: seleccione en el campo de búsqueda correspondiente y escriba el título, el autor o el tema en los campos de "Palabra o frase" y seleccione "Documentos electrónicos" en el campo Colección.

| ampo de búsqueda        |   | Palabra o frase                | Operador |
|-------------------------|---|--------------------------------|----------|
| Titulo                  | * | Metodologia de la programación | Y (And)  |
| Autor                   | ~ | Osvelido Caliró                | Y (And)  |
| Todos ios campos        | * |                                | Y (Ant)  |
| Todos los cámpos        | * |                                | Y (And)  |
| Todos los campos        | * |                                |          |
| olección                | _ |                                |          |
| Documentos electrónicos |   | ~                              |          |

4.1 Si su búsqueda tuvo un resultado único, verá el registro catalográfico del documento. Clic en el URL. (Si el URL no es visible, inicie sesión nuevamente y repita la búsqueda).

| Registro cat            | alográfico                   |                                                                                     |                             |
|-------------------------|------------------------------|-------------------------------------------------------------------------------------|-----------------------------|
| Agregar a Canasta / E   | nvlar por correo / Atrás / * |                                                                                     |                             |
| Registro 1 de 1         |                              |                                                                                     | [4 Anterior ] Sigularite +] |
| Registro <u>Hefereo</u> | C18                          |                                                                                     |                             |
| The second second       | Autor:                       | Caro Battistutti Osvaldo 1950-                                                      |                             |
| de la sere              | Titulo:                      | Metodología de la programación : algoritmos, diagramas de flujo y programas / Osval | ido Cairó Battistutti       |
| TORO CONTRACTOR         | Edición:                     | 3a edición.                                                                         |                             |
|                         | Pie de imprenta:             | México, D. F.: Alfaomega Grupo Editor, 2018, 2005                                   |                             |
| ave-                    | Descripción:                 | x, 464 p.   II., 23 cm.                                                             |                             |
| and the second second   | Colección:                   | ITAM                                                                                |                             |
|                         |                              | Acervo General                                                                      |                             |
|                         |                              | Documentos electrónicos                                                             |                             |
|                         | DISPONIBILIDAD:              | Todos los ejemplares                                                                |                             |
|                         |                              | V Cutverta del documento                                                            |                             |
|                         | URL:                         | https://aflaomegacloud2.flam.elogim.com/home?category=3                             |                             |

4.2 Si su búsqueda tuvo más resultados, verá la lista de resultados. Ubique el título en la lista de resultados y dé clic en el ícono HTML del lado derecho.

| R          | es   | ultado                        | )S                                                                |                                                                                                    |                     |                                                       |            |                         |
|------------|------|-------------------------------|-------------------------------------------------------------------|----------------------------------------------------------------------------------------------------|---------------------|-------------------------------------------------------|------------|-------------------------|
| Bûs<br>Sek | gued | la por P-Titul<br>nar todos / | lo= Programación AND P-Celeco<br>Borral selección / Ver selección | ción= ELECTRONICOS, Ordenado por: Autor/Ti<br>/ Agregar a canasta / Enviar / Crear subcor                     | tulo<br>Sjunto / Re | finar Est                                             | Anterior   | (Siguiente )            |
|            |      |                               | Autor                                                             | Titulo                                                                                                    | Año                 | Pie de imprenta                                       | Ejemplares | Vinculo                 |
| 0          | 1    | 0                             | Arce Angulano, Francisco<br>Javier, autor                         | Introducción al Languaja C - aeranda de manera<br>aenciña y fécil ante, poderoso lenguaia, de<br>arogramación | 2019                | (Cludad de México): Editorial<br>BUK: 2019            | Eliz Hondo | Más enlaces<br>externos |
| 0          | 2    | M                             | Caleo Battistutti<br>Osvaldo, 1960-, autor                        | Matodologia da la programación : algorítmos<br>diagramas de fluio y programas                                 | 2018,<br>2006       | Milvico, D. F.: Allaomege<br>Grups Editor, 2018, 2005 | 20         | war enlaces<br>externos |
| 0          | 1    | C.                            | Čeiballes Sierra, Fco.<br>Javier (Francisco Javier), autor        | Programación orientada a objetos con C++                                                                      | © 2018              | Madrid: RA-MA Editorial. ©<br>2018                    | Rio Hondo  | Més entaces<br>externos |

4.2.1 Se abrirá una pestaña que muestra el Artículo 148 de la Ley Federal del Derecho de Autor. Leer con detenimiento, pues al consultar los documentos electrónicos se compromete a apegarse a dicha norma. Clic en el ícono HTML:

| iculo 148                                                                                                    |
|----------------------------------------------------------------------------------------------------|
| ras literartas y artisticas ya divulgadas podrán utilizarse, siempre que no se afecte la explotación normal de la obra, sin autorización del titular del derecho patrimonial y<br>eración, citando invariablemente la fuente y sin alterar la obra, sólo en los siguientes casos.                                                                                                    |
| Cita de textos, siempre que la cartitidad tomada no pueda considerarse como una reproducción simulada y sustancial del contenido de la obra.<br>Reproducción de articulos, totografías, ilustraciones y comentarios referentes a acontecimientos de actualidad, publicados por la prensa o difundidos por la radio o televisión, o cualquier otro medio de difusión, si esto no hubiere sido expresamente prohibido por el titular del derecho:<br>Reproducción de partes de la obra, para la crítica e investigación científica, literaria o artistica. |
| Reproducción por una sola vez, y en un sólo ejemplar, de una obra literaria o artística, para uso personal y privado de queen la hace y sin fines de lucro. Las person<br>morales no podrán valerse de lo dispuesto en esta fracción salvo que se trate de una institución educativa, de investigación, o que no este dedicada a actividad<br>mercantiles.<br>Reproducción de una sola copia, por parte de un archivo o biblioteca, por razones de segundad y preservación, y que se encuentre agotada, descatalogada y en pelo<br>de desagorecer:       |
| Reproducción para constancia en un procedimiento judicial o administrativo. Praceien informade DOF 17-03-2015<br>Reproducción, comunicación y distribución por medio de dibujos, pinturas, fotografías y procedimientos audiovisuales de las obras que sean visibles desde lugar<br>públicosi, y Praceion reformada DOP 17-03-2015<br>Publicación de obra artística y literaria sin fines de lucro para personas con discapacidad. Praceion advonada DOF 17-03-2015                                                                                      |
| do las declaraciones arriba exouristas y estoy de de acuerdo en acatarias.                                                                                                    |
| ara ver el documento -                                                                                                    |
|                                                                                                    |

6. Identifíquese con sus claves de Comunidad ITAM/Canvas:

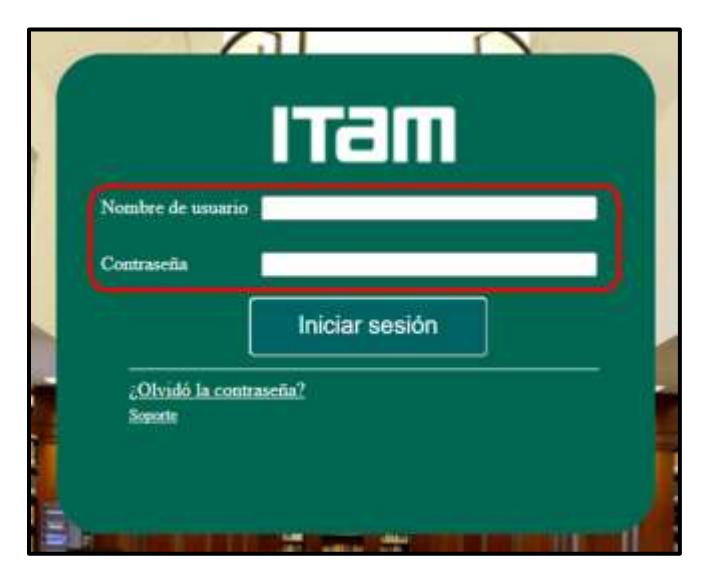

7. Clic en "Disfruta tu lectura".

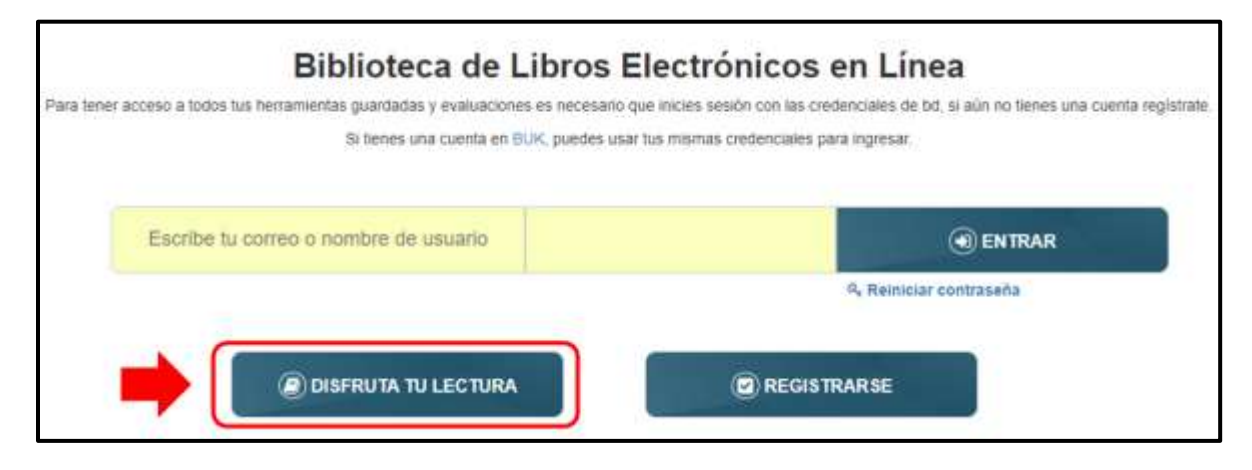

8. Escriba el título o el autor del documento en la barra de búsqueda para encontrar el documento:

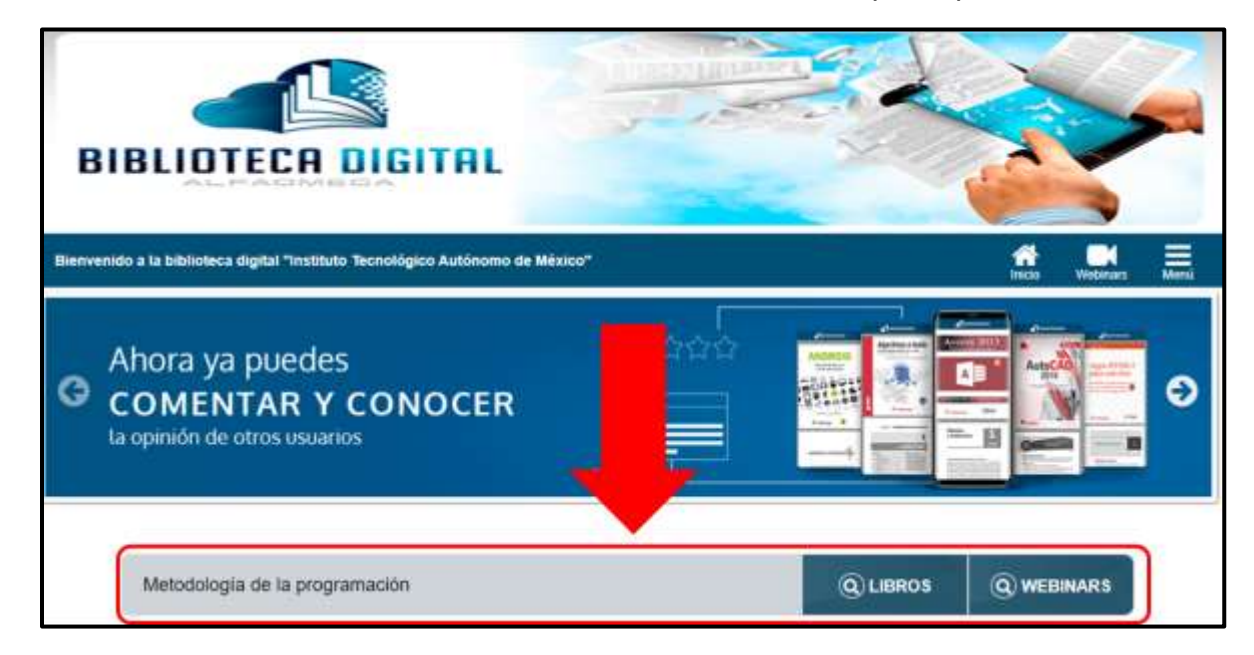

9. Clic sobre la cubierta del documento que le interesa consultar.

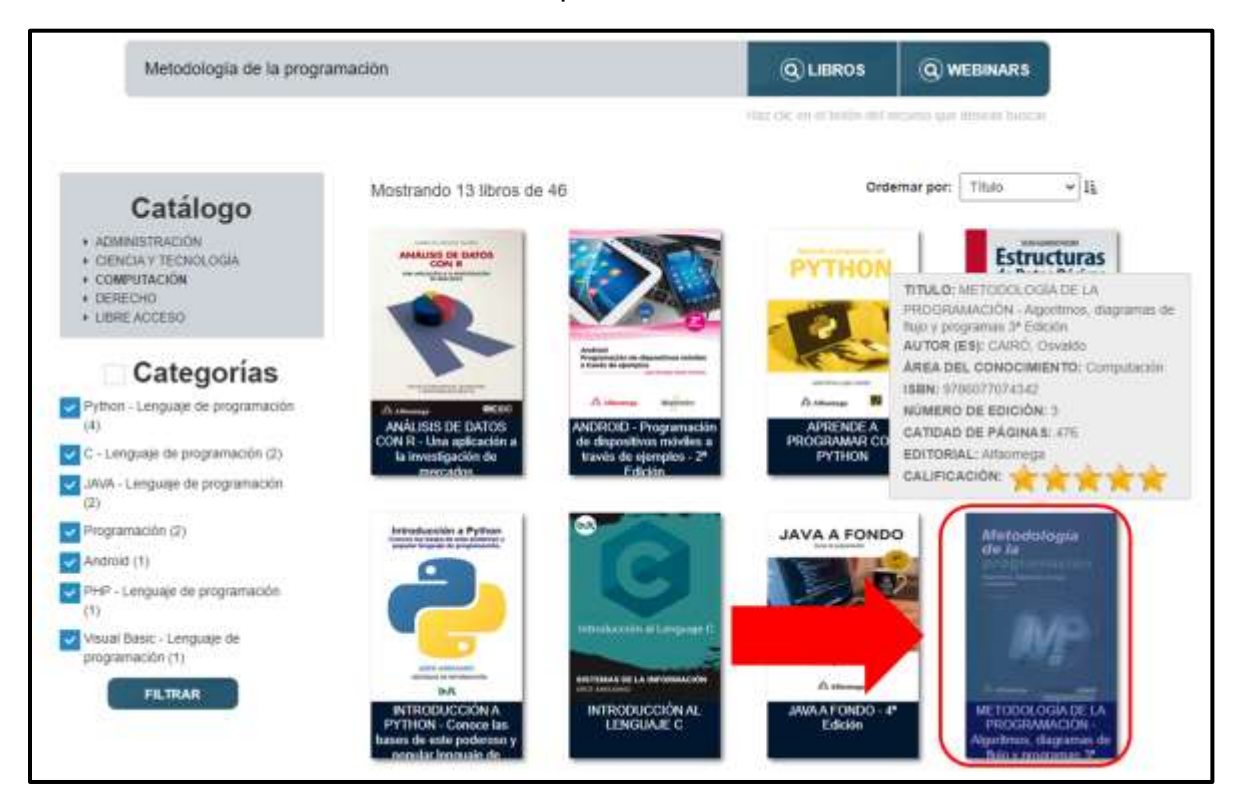

10. Clic en "Disfruta tu lectura":

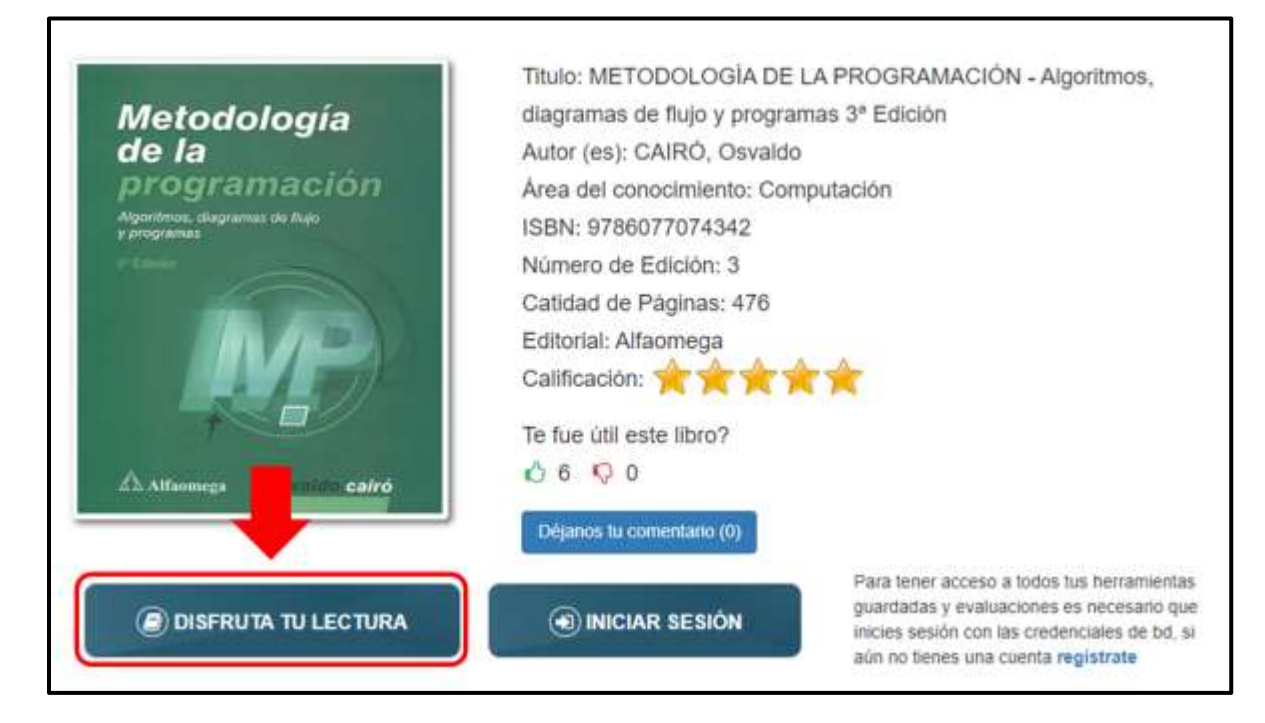